- 1) Go to Edit > Preferences 🔁 sign-a-pdf-with-reader-enabled.pdf - Adobe Acrobat Pro File Edit View Window Help Con Undo Ctrl+Z 2 🖂 🏟 🗩 🌄 🗋 🔊 <u>R</u>edo Shift+Ctrl+Z 204% \* Cut Ctrl+X ြာ <u>C</u>opy Ctrl+C Ð Deste Paste to your device or Acrobat.com. Ctrl+V <u>D</u>elete Select All Ctrl+A Deselect All Shift+Ctrl+A Copy File to Clip<u>b</u>oard Edit Text & Images 👼 T<u>a</u>ke a Snapshot Check Spelling ۲ la Look Up Selected Word... 🔍 <u>F</u>ind Ctrl+F Advanced Search Shift+Ctrl+F
- Select "Signatures" on the left hand side and then click on "More..." under "Identities & Trusted Certificates.

| -t                        |                                                                  |      |
|---------------------------|------------------------------------------------------------------|------|
| ategories:                | Digital Signatures                                               |      |
| 3D & Multimedia           | Digital Signatures                                               |      |
| Accessibility             | Creation & Appearance                                            |      |
| Action Wizard             |                                                                  |      |
| Adobe Online Services     | Control options for signature creation                           | More |
| Catalog                   | set the appearance of signatures within a document               |      |
| Color Management          |                                                                  |      |
| Content Editing           | Verification                                                     |      |
| Convert From PDF          |                                                                  |      |
| Convert To PDF            | <ul> <li>Control how and when signatures are verified</li> </ul> | More |
| mail Accounts             |                                                                  |      |
| Forms                     |                                                                  |      |
| dentity                   | Identities & Trusted Certificates                                |      |
| nternet                   |                                                                  |      |
| avaScript                 | <ul> <li>Create and manage identities for signing</li> </ul>     | More |
| anguage                   | Manage credentials used to trust documents                       |      |
| Measuring (2D)            |                                                                  |      |
| Measuring (3D)            | Document Timestamping                                            |      |
| Measuring (Geo)           |                                                                  |      |
| Multimedia (legacy)       | Configure timestamp server settings                              | More |
| Multimedia Trust (legacy) |                                                                  |      |
| Reading                   |                                                                  |      |
| Reviewing                 |                                                                  |      |
| earch                     |                                                                  |      |
| Security                  |                                                                  |      |
| ecurity (Enhanced)        |                                                                  |      |
| ignatures                 |                                                                  |      |
| pelling                   |                                                                  |      |
| racker                    |                                                                  |      |
| rust Manager              |                                                                  |      |
| Jnits & Guides            |                                                                  |      |
| Updater 🗸                 |                                                                  |      |

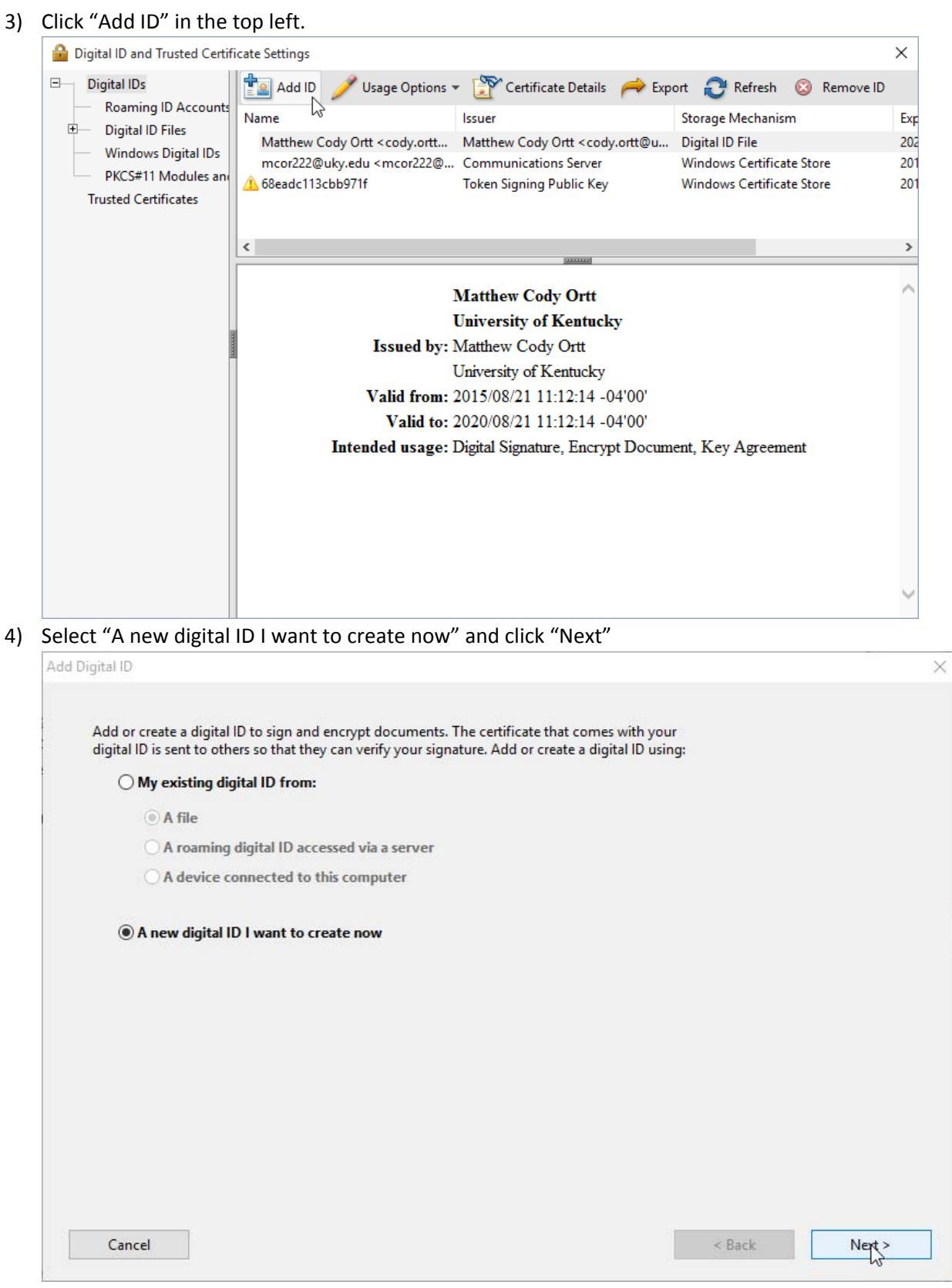

 $\times$ 

5) Leave the default selection "New PKCS#12 digital ID file" and click "Next".

Add Digital ID

| O New PKCS#12 digital ID file     Creates a new password protected digital ID file that uses the standard PKCS#12 format.     This common digital ID file format is supported by most security software applications,     including major web browsers. PKCS#12 files have a .pk or .p12 file extension.     // Windows Certificate Store     Your digital ID will be stored in the Windows Certificate Store where it will also be available     to other Windows applications. The digital ID will be protected by your Windows login.     Inter all of your pertinent information and click "Next".     widd Digital ID     Enter your identity information to be used when generating the self-signed certificate.     Name (e.g. John Smith): Matthew Cody Ortt     Organizational Unit College of Agriculture, Food and Environment     Organization Name University of Kentucky     Email Address: cody.ortt@uky.edu     County/Region: US - UNITED STATES     Key Algorithm: 1024-bit RSA     Use digital ID for Digital Signatures and Data Encryption                                                                                                    |                                                                                                    | tore your self-signed digital ID?                                                                                                    |                    |        |
|----------------------------------------------------------------------------------------------------|----------------------------------------------------------------------------------------------------|----------------------------------------------------------------------------------------------------|--------------------|--------|
| Creates a new password protected digital ID file that uses the standard PKCS#12 format.<br>This common digital ID file format is supported by most security software applications,<br>including major web browsers. PKCS#12 files have a _pfs or .p12 file extension.<br><b>Windows Certificate Store</b><br>Word digital ID will be to the Windows Certificate Store where it will also be available<br>to other Windows applications. The digital ID will be protected by your Windows login.<br><b>Cancel</b><br><b>Cancel</b> | New PKCS#12 digital                                                                                                    | ID file                                                                                                    |                    |        |
| ♥ Windows Certificate Store         Your digital ID will be stored in the Windows Certificate Store where it will also be available to other Windows applications. The digital ID will be protected by your Windows login.         Cancel       < Back                                                                                                    | Creates a new passw<br>This common digital<br>including major web                                                                                                    | ord protected digital ID file that uses the standard PKCS#12 for<br>I ID file format is supported by most security software applicat<br>browsers. PKCS#12 files have a .pfx or .p12 file extension.                                                                | rmat.<br>tions,    |        |
| Vour digital ID will be stored in the Windows Certificate Store where it will also be available to other Windows applications. The digital ID will be protected by your Windows login.         Cancel       < Back                                                                                                    | <b>Windows Certificate</b>                                                                                                    | Store                                                                                                    |                    |        |
| Cancel       < Back                                                                                                    | Your digital ID will be<br>to other Windows ap                                                                                                    | : stored in the Windows Certificate Store where it will also be a plications. The digital ID will be protected by your Windows lo                                                                                                    | available<br>ogin. |        |
| Add Digital ID         Enter your identity information to be used when generating the self-signed certificate.         Name (e.g. John Smith):         Matthew Cody Ortt         Organizational Unit:         College of Agriculture, Food and Environment         Organization Name:         University of Kentucky         Email Address:         country/Region:         US - UNITED STATES         Vse digital ID for:         Digital Signatures and Data Encryption                                                                                                    | Cancel                                                                                                    |                                                                                                    | < Back             | Next > |
| Inter all Of your pertinent information and click inext .         dd Digital ID         Enter your identity information to be used when generating the self-signed certificate.         Name (e.g. John Smith):         Matthew Cody Ortt         Organizational Unit:         College of Agriculture, Food and Environment         Organization Name:         University of Kentucky         Email Address:         cody.ortt@uky.edu         Country/Region:         US - UNITED STATES         Key Algorithm:         1024-bit RSA         Use digital ID for:                                                                                                    | ton oll of your portio                                                                                                    | ant information and aligh "North"                                                                                                    |                    | 45     |
| Enter your identity information to be used when generating the self-signed certificate.         Name (e.g. John Smith):       Matthew Cody Ortt         Organizational Unit:       College of Agriculture, Food and Environment         Organization Name:       University of Kentucky         Email Address:       cody.ortt@uky.edu         Country/Region:       US - UNITED STATES         Key Algorithm:       1024-bit RSA         Use digital ID for:       Digital Signatures and Data Encryption                                                                                                    | $T \Delta r$ $3 \Pi$ $\Delta T M \Delta T r M \Delta r T r$                                                                                                    |                                                                                                    |                    |        |
| Enter your identity information to be used when generating the self-signed certificate.         Name (e.g. John Smith):       Matthew Cody Ortt         Organizational Unit:       College of Agriculture, Food and Environment         Organization Name:       University of Kentucky         Email Address:       cody.ortt@uky.edu         Country/Region:       US - UNITED STATES         Key Algorithm:       1024-bit RSA         Use digital ID for:       Digital Signatures and Data Encryption                                                                                                    | d Digital ID                                                                                                    | ent mormation and click Next .                                                                                                    |                    |        |
| Name (e.g. John Smith):       Matthew Cody Ortt         Organizational Unit:       College of Agriculture, Food and Environment         Organization Name:       University of Kentucky         Email Address:       cody.ortt@uky.edu         Country/Region:       US - UNITED STATES         Key Algorithm:       1024-bit RSA         Use digital ID for:       Digital Signatures and Data Encryption                                                                                                    | d Digital ID                                                                                                    | ent information and click Next .                                                                                                    |                    |        |
| Organizational Unit       College of Agriculture, Food and Environment         Organization Name:       University of Kentucky         Email Address:       cody.ortt@uky.edu         Country/Region:       US - UNITED STATES         Key Algorithm:       1024-bit RSA         Use digital ID for:       Digital Signatures and Data Encryption                                                                                                    | d Digital ID<br>Enter your identity inform                                                                                                    | nation to be used when generating the self-signed certificate.                                                                                                    |                    |        |
| Organization Name:       University of Kentucky         Email Address:       cody.ortt@uky.edu         Country/Region:       US - UNITED STATES         Key Algorithm:       1024-bit RSA         Use digital ID for:       Digital Signatures and Data Encryption                                                                                                    | d Digital ID<br>Enter your identity inform<br>Name (e.g. John Smith):                                                                                                    | nation to be used when generating the self-signed certificate.                                                                                                    |                    |        |
| Email Address:       cody.ortt@uky.edu         Country/Region:       US - UNITED STATES         Key Algorithm:       1024-bit RSA         Use digital ID for:       Digital Signatures and Data Encryption                                                                                                    | d Digital ID<br>Enter your identity inform<br>Na <u>m</u> e (e.g. John Smith):<br>Organizational <u>U</u> nit:                                                                                                    | Matthew Cody Ortt College of Agriculture, Food and Environment                                                                                                    |                    |        |
| Country/Region:       US - UNITED STATES         Key Algorithm:       1024-bit RSA         Use digital ID for:       Digital Signatures and Data Encryption                                                                                                    | d Digital ID<br>Enter your identity inform<br>Na <u>m</u> e (e.g. John Smith):<br>Organizational <u>U</u> nit:<br><u>O</u> rganization Name:                                                                                                    | And CIICK NEXT . Institution and CIICK NEXT . Institution to be used when generating the self-signed certificate. Image: Matthew Cody Ortt Image: College of Agriculture, Food and Environment University of Kentucky                                              |                    |        |
| Key Algorithm:     1024-bit RSA       Use digital ID for:     Digital Signatures and Data Encryption                                                                                                    | d Digital ID<br>Enter your identity inform<br>Name (e.g. John Smith):<br>Organizational Unit:<br>Organization Name:<br>Email Address:                                                                                                    | And CIICK NEXT . Ination to be used when generating the self-signed certificate. Matthew Cody Ortt College of Agriculture, Food and Environment University of Kentucky cody.ortt@uky.edu                                                                           |                    |        |
| Key Algorithm:     1024-bit RSA       Use digital ID for:     Digital Signatures and Data Encryption                                                                                                    | d Digital ID<br>Enter your identity inform<br>Name (e.g. John Smith):<br>Organizational Unit:<br>Organization Name:<br>Email Address:                                                                                                    | Antion to be used when generating the self-signed certificate. Matthew Cody Ortt College of Agriculture, Food and Environment University of Kentucky cody.ortt@uky.edu US_UNITED_STATES                                                                            |                    |        |
| Use digital ID <u>f</u> or: Digital Signatures and Data Encryption                                                                                                    | d Digital ID<br>Enter your identity inform<br>Name (e.g. John Smith):<br>Organizational Unit:<br>Organization Name:<br>Email Address:<br>Country/Region:                                                                                          | Antion to be used when generating the self-signed certificate.<br>Matthew Cody Ortt<br>College of Agriculture, Food and Environment<br>University of Kentucky<br>cody.ortt@uky.edu<br>US - UNITED STATES                                                           |                    |        |
|                                                                                                    | d Digital ID<br>Enter your identity inform<br>Name (e.g. John Smith):<br>Organizational Unit:<br>Organization Name:<br>Email Address:<br>Country/Region:<br>Key Algorithm:                                                                        | Antion to be used when generating the self-signed certificate. Matthew Cody Ortt College of Agriculture, Food and Environment University of Kentucky cody.ortt@uky.edu US - UNITED STATES 1024-bit RSA                                                             |                    |        |
|                                                                                                    | d Digital ID<br>Enter your identity inform<br>Name (e.g. John Smith):<br>Organizational <u>U</u> nit:<br><u>O</u> rganization Name:<br><u>E</u> mail Address:<br><u>C</u> ountry/Region:<br><u>K</u> ey Algorithm:<br>Use digital ID <u>f</u> or: | Antion to be used when generating the self-signed certificate.<br>Matthew Cody Ortt<br>College of Agriculture, Food and Environment<br>University of Kentucky<br>cody.ortt@uky.edu<br>US - UNITED STATES<br>1024-bit RSA<br>Digital Signatures and Data Encryption |                    |        |
|                                                                                                    | d Digital ID<br>Enter your identity inform<br>Name (e.g. John Smith):<br>Organizational <u>U</u> nit:<br><u>O</u> rganization Name:<br><u>E</u> mail Address:<br><u>C</u> ountry/Region:<br><u>K</u> ey Algorithm:<br>Use digital ID <u>f</u> or: | Antion to be used when generating the self-signed certificate.<br>Matthew Cody Ortt<br>College of Agriculture, Food and Environment<br>University of Kentucky<br>cody.ortt@uky.edu<br>US - UNITED STATES<br>1024-bit RSA<br>Digital Signatures and Data Encryption |                    |        |
|                                                                                                    | d Digital ID<br>Enter your identity inform<br>Name (e.g. John Smith):<br>Organizational Unit:<br>Organization Name:<br>Email Address:<br>Country/Region:<br>Key Algorithm:<br>Use digital ID for:                                                 | Antion to be used when generating the self-signed certificate.<br>Matthew Cody Ortt<br>College of Agriculture, Food and Environment<br>University of Kentucky<br>cody.ortt@uky.edu<br>US - UNITED STATES<br>1024-bit RSA<br>Digital Signatures and Data Encryption |                    |        |
|                                                                                                    | d Digital ID<br>Enter your identity inform<br>Name (e.g. John Smith):<br>Organizational Unit:<br>Organization Name:<br>Email Address:<br>Country/Region:<br>Key Algorithm:<br>Use digital ID for:                                                 | Antion to be used when generating the self-signed certificate.<br>Matthew Cody Ortt<br>College of Agriculture, Food and Environment<br>University of Kentucky<br>cody.ortt@uky.edu<br>US - UNITED STATES<br>1024-bit RSA<br>Digital Signatures and Data Encryption |                    |        |
|                                                                                                    | d Digital ID<br>Enter your identity inform<br>Name (e.g. John Smith):<br>Organizational <u>U</u> nit:<br><u>O</u> rganization Name:<br><u>E</u> mail Address:<br><u>C</u> ountry/Region:<br><u>K</u> ey Algorithm:<br>Use digital ID <u>f</u> or: | Antion to be used when generating the self-signed certificate.<br>Matthew Cody Ortt<br>College of Agriculture, Food and Environment<br>University of Kentucky<br>cody.ortt@uky.edu<br>US - UNITED STATES<br>1024-bit RSA<br>Digital Signatures and Data Encryption |                    |        |

7) Choose a password and a location to save the certificate (consult with IT Specialist about the

best place to save this) and click "Finish".

| Digital ID                                                                                                    |                                                                        |        | :      |
|----------------------------------------------------------------------------------------------------|------------------------------------------------------------------------|--------|--------|
| Enter a file location and password for your new digital ID file. You will need<br>you use the digital ID to sign or decrypt documents. You should make a no<br>so that you can copy this file for backup or other purposes. You can later cl<br>file using the Security Settings dialog. | the password when<br>te of the file location<br>hange options for this |        |        |
| File Name:                                                                                                    |                                                                        |        |        |
| N:\Documents\MatthewCodyOrtt.pfx                                                                                                    | Browse                                                                 | ]      |        |
| ********* Strong                                                                                                    |                                                                        |        |        |
| Confirm Password:                                                                                                    |                                                                        |        |        |
|                                                                                                    |                                                                        |        |        |
|                                                                                                    |                                                                        |        |        |
| Cancel                                                                                                    |                                                                        | < Back | Finish |

- 8) Close the "Digital ID and Trusted Certificate Settings" window as well as the "Preferences" window.
- 9) Within a document, select "Fill & Sign" from the top right of Acrobat, the click "Place Signature".

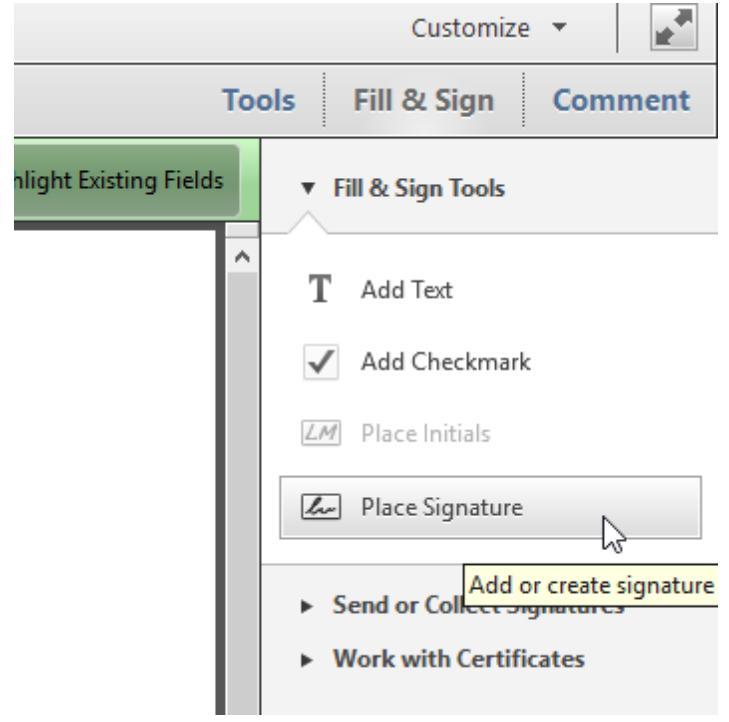

10) In the "Sign Document" window, select the dropdown menu beside "Sign As:" and select your name. Type in the pass word you created, and from the dropdown menu beside "Appearance:" select "Create New Appearance"

| ign As:      | Matthew Cody Ortt (Matthew Cody Ortt) 20                                                                                                    | 20.08.21 ~                          |
|--------------|----------------------------------------------------------------------------------------------------|-------------------------------------|
| assword:     | ****                                                                                                    |                                     |
| ertificate l | ssuer: Matthew Cody Ortt                                                                                                    | Info                                |
|              | Appearance: Created 2015.                                                                                                    | 08.2' 🗸                             |
|              | Standard Text                                                                                                    |                                     |
|              | Digitally signed Created 2015.0                                                                                                    | 08.21 11:04:47 -04'00'              |
| Æ            | Digitally signed<br>Orti<br>DN: cn=Matthe Create 2015.0<br>DN: cn=Matthe Create New A<br>o=University of nemucxy,<br>ou=College of Agriculture, Food a<br>Environment,<br>email=cody.ortti@uky.edu, c=US<br>Date: 2015.08.21 14:07:22 -04'00' | 08.21 11:04:47 -04'00'<br>ppearance |

11) In the "Configure Signature Appearance" window select "Imported graphic" from the "Configure Graphic" section, and then click on the "File..." button.

| gure Sigr | nature Appearance                                          |   |
|-----------|------------------------------------------------------------|---|
| tle:      |                                                            |   |
| Preview   |                                                            |   |
|           |                                                            |   |
|           | Digitally signed by your common name<br>here               |   |
|           | DN: your distinguished name here                           |   |
|           | Location: your signing location here                       |   |
|           | Date: 2015.08.21 14:09:23 -04:00                           |   |
|           |                                                            |   |
| Configure | e Graphic                                                  |   |
| Show:     | O No graphic Import Graphic from:                          |   |
|           | Imported graphic     File                                  |   |
|           | O Name                                                     |   |
| Configure | e Text                                                     |   |
| Show:     | ✓ Name ✓ Location ✓ Distinguished name ✓ Logo              |   |
|           | Date Reason Adobe Version Labels                           |   |
| Text Prop | erties                                                     |   |
| Text      | Direction:      Auto      Left to right      Right to left |   |
| Digits:   | 0123456789 🗸                                               |   |
|           |                                                            |   |
|           | OK Cance                                                   | 9 |

12) Click the "Browse..." button and select an image file that contains a scanned copy of your written signature and click "OK"

| ile: | /odin/home/mcor222/Document | Browse            |
|------|-----------------------------|-------------------|
| Sam  | ple                         |                   |
|      |                             |                   |
|      |                             |                   |
|      | 1000                        |                   |
|      | S ALLE                      |                   |
|      | de                          |                   |
|      |                             |                   |
|      |                             |                   |
| L    |                             |                   |
|      |                             | 1 out of 1 images |

13) Click OK again in the "Configure Signature Acceptance" window. You should now see your signature along with a bunch of text. This means you are ready to go. You can now click "Sign" and place the signature.

| ,               | •••                                                                                                    |        |
|-----------------|----------------------------------------------------------------------------------------------------|--------|
| ign As:         | Matthew Cody Ortt (Matthew Cody Ortt) 2020.08.21                                                                                                    | ~      |
| assword:        | *****                                                                                                    |        |
| Certificate l   | ssuer: Matthew Cody Ortt                                                                                                    | Info   |
|                 | Appearance: Created 2015.08.2" ~                                                                                                    |        |
|                 | Digitally signed by Matthew Cody<br>Ortt<br>DN: cn=Matthew Cody Ortt,<br>o=University of Kentucky,<br>ou=College of Agriculture, Food and<br>Environment,<br>email=cody.ortt@uky.edu, c=US<br>Date: 2015.08.21 14:13:20 -04'00' |        |
| i) Click<br>may | Review to see if document content<br>affect signing                                                                                                    | Review |
| Click     may   | Review to see if document content<br>affect signing                                                                                                    | Review |